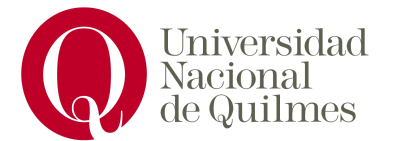

Laboratorio de Redes y Sistemas Operativos

# **MultiVNC**

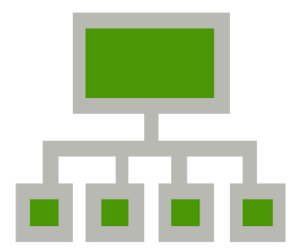

Autores: Lorenzo Ferraces, Tomas Gonzalez

Profesor: José Luis Di Biase

# ¿Qué es MultiVNC?

MultiVNC es una aplicación de software libre, multiplataforma basada en la librería LibVNCClient. Esta aplicación permite la conexión a múltiples servidores vnc además de contar con su versión para sistemas Mac OS, Unix, Windows y Android.

# ¿Qué es VNC?

VNC por su lado es un conjunto de programas qué permiten la conexión remota y gráfica entre 2 máquinas, usando el protocolo RFB.

# Idea del proyecto

La idea del proyecto es crear un servidor VNC desde una de las máquinas y realizar múltiples conexiones en simultáneo desde distintos dispositivos gracias al MultiVNC.

# Instalación

Para poder utilizar correctamente este programa es necesario contar con las siguientes dependencias.

- cmake
- wxWidgets dev package version >= 3.0
- zlib dev package
- libjpeg dev package

En nuestro caso, tuvimos qué instalar otras dependencias más, por errores que aparecían al momento de intentar buildear la aplicación.

- libwxgtk3.2-dev
- g++
- pkg-config
- libsdl2-dev
- libgtk2.0-dev
- gtk+-3.0

En resumen el codigo para instalar todas las dependencias es:

sudo apt install cmake \
libghc-zlib-dev lib \
libjpeg-dev \
g++ \
pkg-config \
libsdl2-dev \
libgtk2.0-dev
cmake

sudo apt-get install gtk+-3.0

Una vez que tengamos las principales dependencias instaladas en la máquina, tenemos que clonar el repositorio del proyecto en nuestra maquina local y buildear la aplicación para poder tener el instalador (Obviamente todo esto si queremos nuestra app en un sistema que no sea android).

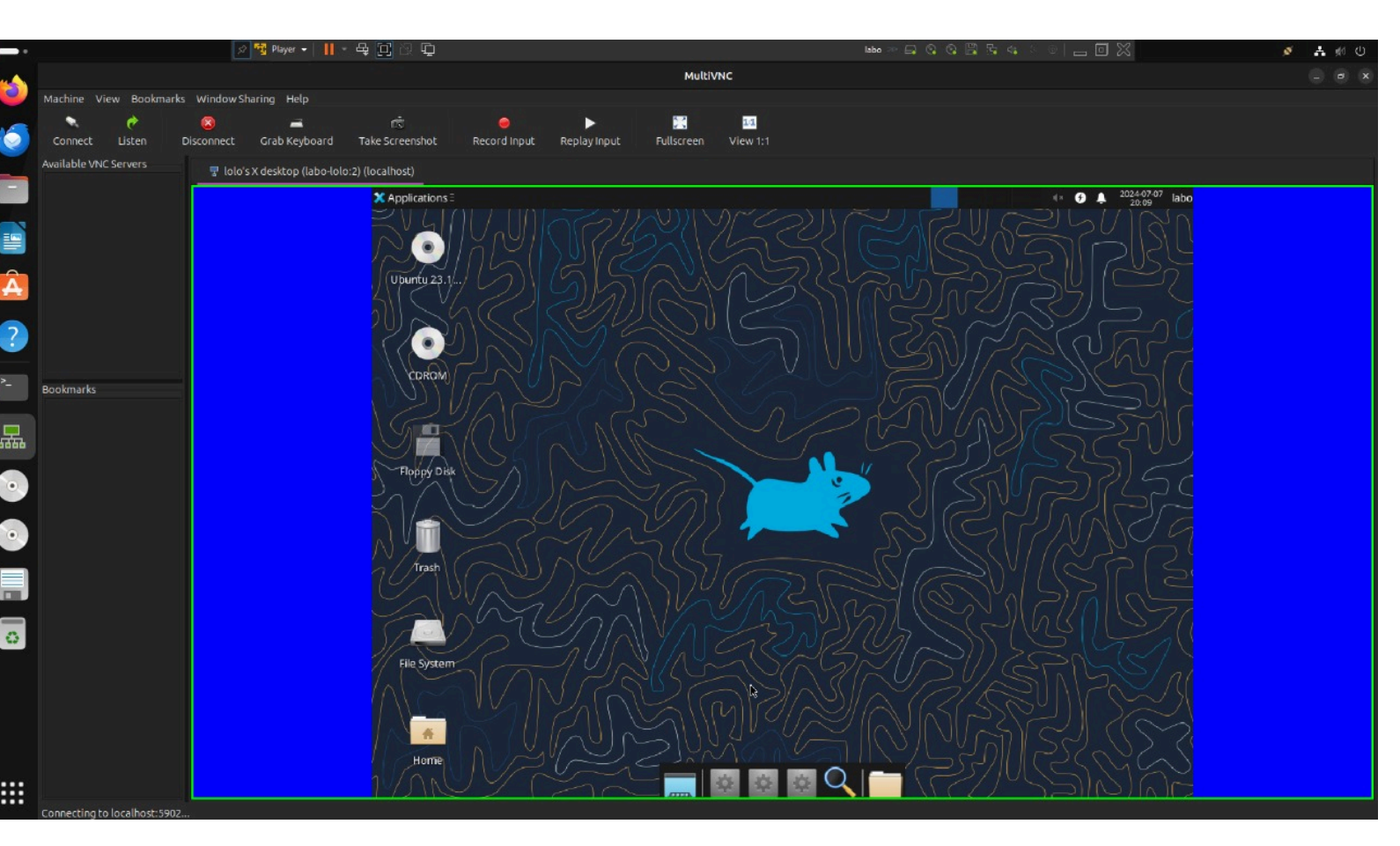

git clone <u>https://github.com/bk138/multivnc</u> cd multivnc mkdir build; cd build cmake .. cmake –build . cpack sudo dpkg -i multivnc\_\*version\*\_amd64.deb Por último, para que la conexión sea posible hay que asegurarse que los puertos correctos estén abiertos (5900 para vnc, 5500 para vnc inverso, y 22 para ssh).

# sudo ufw allow 5900 sudo ufw allow 5500 sudo ufw allow 22

Una vez abierto en la app, podemos encontrar la opción de conectarnos a un servidor vnc. Si dicha conexión funciona correctamente, entonces se nos abre una interfaz con el contenido del dispositivo al qué estamos conectado.

Por ultimo, en caso de querer hacer uso de la funcionalidad de vnc inverso en el cliente de linux, se necesita de un servidor vnc que ofrezca esta funcionalidad tal como x11vnc. Para hacer la conexion de esta manera se deben correr los siguientes comandos con el cliente MultiVNC en modo de escucha:

## sudo apt install x11vnc x11vnc -connect HOST:PUERTO

**Problemas Técnicos** 

A lo largo de la configuración del servidor, nos encontramos con múltiples problemas para la correcta conexión, tales como:

• Errores visuales después de la conexión (pantalla gris)

## Pantalla gris

Si después de conectarnos a un servidor VNC vemos únicamente una pantalla gris, seguramente nos este faltando realizar una configuración en nuestro servidor. En nuestro caso, lo pudimos arreglar reemplazando la configuracion inicial del servidor VNC por lo siguiente:

#!/bin/sh
unset SESSION\_MANAGER
unset DBUS\_SESSION\_BUS\_ADDRESS
startxfce4 &
[-x /etc/vnc/xstartup] && exec /etc/vnc/xstartup
[-r \$HOME/.Xresources] && xrdb \$HOME/.Xresources
xsetroot -solid grey &

#### vncconfig -iconic &

Una vez hecho esto, es necesario verificar también si nuestro servidor usa el protocolo wayland o X11 para la comunicación entre el servidor gráfico y las aplicaciones.

### echo \$XDG\_SESSION\_TYPE

En caso de ser wayland, tenemos qué averiguar cuál es nuestro gestor de pantalla

### cat /etc/X11/default-display-manager

Si el gestor qué tenemos configurado es GMD3 tenemos 2 opciones, la primera desactivar wayland manualmente en la configuración del gestor y reiniciar el servicio, la segunda es instalar el gestor lightDM y configurarlo como gestor de pantalla predeterminado.

En caso de seguir con la primera opción, es necesario modificar el contenido del archivo /etc/gdm3/custom.conf con y definir o descomentar la linea

### WaylandEnabled=false

Una vez hecho esto, reiniciar el servicio con systemc restart gdm3.

Si esto no funciona, entonces podemos probar la segunda opcion.

Primero verificamos si contamos con el gestor de lightDM con el comando

#### systemctl status lightdm

En caso de no estar instalado, la terminal nos dirá qué no pudo encontrar el servicio. Si es asi, lo instalamos y cambiamos el gestor de pantalla predeterminado ejecutando

#### sudo dpkg-reconfigure gdm3

Y eligiendo el gestor LigthDM. Una vez hecho esto, podemos cerrar sesión en nuestra máquina y antes de volver a iniciar sesión, cambiamos la opción para usar Xorg en vez de Wayland qué es la predeterminada.